# 关于学生宿舍A区(1-7栋)、C区(1-6栋)

# 启用无线网络服务的通知

学生宿舍A区(1-7栋)、C区(1-6栋)网络用户:

由于学生宿舍A区(1-7栋)、C区(1-6栋)原有线网络线路质 量差,根据学校信息化建设整体规划,上学期完成了学生宿舍区A区 (1-7栋)、C区(1-6栋)光纤进宿舍的无线网络改造,现已启用, 原有线网络端口将逐步关闭。请这两个片区的网络用户(含各运营商 用户)10月1日前尽快熟悉并使用新的无线网络,具体使用方法请 扫描下方二维码查看。两个片区的原有线网络将于10月1日后关闭。

|      | 无线 SSID    | 服务电话     |
|------|------------|----------|
| 中国移动 | CMCC-EDU   | 10086    |
| 中国电信 | CTC-EDU    | 10000    |
| 中国联通 | UNICOM-EDU | 10010    |
| 校园网  | UJS-WLAN   | 88780363 |

扫码查看使用指南:

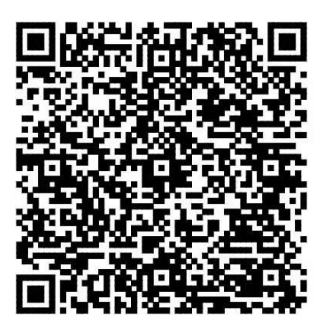

信息化处

二O二一年九月十四日

学生宿舍A区(1-7栋)、C区(1-6栋)无线网络使用指南

### 一、校园网宽带服务使用步骤

使用手机或者电脑连接 SSID 为 UJS-WLAN 的无线信号,打开浏览器即可访问校内网络资源(<u>www.ujs.edu.cn</u>等可以直接打开)。如需访问校外网络资源,可以使用校园网收费账号登录。

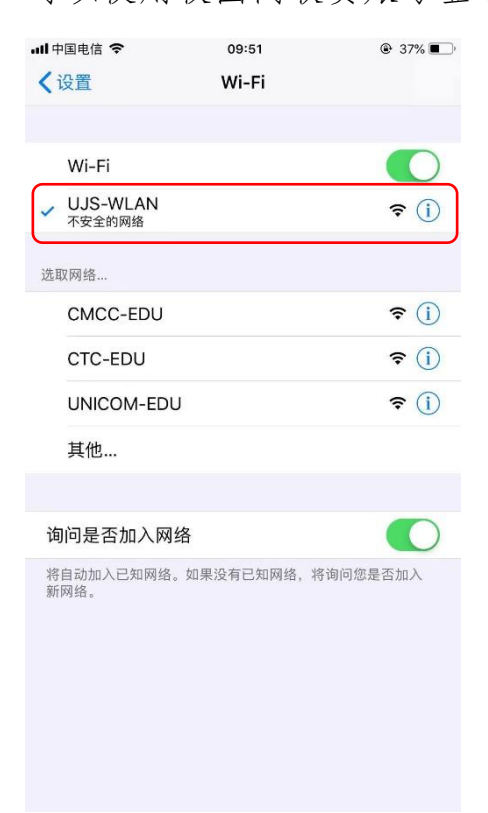

### 二、运营商宽带服务使用步骤

#### (一) 办理运营商宽带套餐

使用运营商宽带服务需办理运营商(中国移动、中国电信、中国 联通)手机账号及宽带套餐,并确保手机号对应的宽带业务已经办理 并成功开通。

#### (二) 自助服务完成账号绑定

在可访问校园网的环境下,使用浏览器打开用户自助服务系统 (reg.ujs.edu.cn),登录系统(用户名为一卡通号,密码为统一身 份认证密码)。

| 欢迎登录用户自助服务系统<br>账号: | -     |
|---------------------|-------|
| 1 账号                |       |
| <b>密码:</b>          | 🔺 💊 🔍 |
| ▲ 密码                |       |
| ₫ <b>录</b>          |       |

登录完成后,点击上方"服务"菜单:

|                                     | ▲ 首页 回 账单 <b>• ● 服务</b> • ● 设置                               | 2                  |                       |
|-------------------------------------|--------------------------------------------------------------|--------------------|-----------------------|
| 您现在的位置 / 首页                         |                                                              |                    | 也 注销                  |
| 2                                   | 0 分钟<br>已用时长                                                 | <b>0</b> м<br>已用流量 | <b>0.00</b> 元<br>账户余额 |
| 您好!<br>防伤信息: 未设置<br>无感知: 默认<br>注销登录 | 账 号:<br>状 态: 正望<br>春 餐:<br>计费方式: 包月<br>计费周期: 2021-09-01 至 20 | 21-10-01           |                       |

点击"绑定运营商账号":

| Dr.COM   用户自助服务系统                   | 🚯 首页 🛛 账单   | ┢ 服务 | ● 设置        |
|-------------------------------------|-------------|------|-------------|
| 忽现在的位置 / 服务                         |             |      | ● 返回首页 ◎ 注明 |
| 账号服务<br><sup>为總提供各项业务办理,方便、快速</sup> |             |      |             |
| 我的设备                                | 绑定运营商账号     | %    |             |
| 查看、解绑当前账号绑定的设备                      | 绑定您的运营商账号信息 |      |             |
| 进入                                  |             | 进入   |             |

请在"中国移动"、"中国电信"、"中国联通"对应位置填入对应 运营商宽带账号和宽带密码(注意:一定是宽带业务的密码,不是手 机号码的服务密码),点击"提交"。

| Dr.COM                         | 用户自助服务系统           | £66 首页 回 账 | 单 • 服务               | ✿ 设置<br>■                               |                                                 |
|--------------------------------|--------------------|------------|----------------------|-----------------------------------------|-------------------------------------------------|
| 您现在的位置 / 服务                    | <b>腎</b> / 绑定运营商账号 |            |                      |                                         | ⇒返回首页し注销                                        |
| 绑定运营商<br><sup>绑定您的运营商账号信</sup> | 派号                 |            |                      |                                         | <ul><li>□ 我的设备</li><li>&gt; % 規定运営商账号</li></ul> |
| 绑定运营商账号                        |                    |            |                      |                                         |                                                 |
| 中国移动                           | 账号                 |            | 密码                   |                                         |                                                 |
| 中国联通                           | 账号                 |            | 密码                   |                                         |                                                 |
| 中国电信                           | 账号                 |            | 密码                   |                                         |                                                 |
|                                | 提交                 |            | 返回                   |                                         |                                                 |
|                                |                    | 使用帮助版权所有(  | 助 服务协议<br>D 广州热点软件科技 | <b>隐私会款 English</b><br>股份有限公司 1995-2017 |                                                 |

## (三) 认证上网

完成绑定步骤后,通过手机或电脑连接对应运营商的 SSID:

- 1、 中国移动: CMCC-EDU
- 2、 中国电信: CTC-EDU
- 3、 中国联通: UNICOM-EDU

| all 中国电信 🗢           | 09:51             | 37%          |
|----------------------|-------------------|--------------|
| <设置                  | Wi-Fi             |              |
|                      |                   |              |
| Wi-Fi                |                   |              |
| ✓ UJS-WLAN<br>不安全的网络 |                   | <b>?</b> (j) |
| 选取网络                 |                   |              |
| CMCC-EDU             |                   | <b>≈</b> (j) |
| CTC-EDU              |                   | <b>?</b> (j) |
| UNICOM-EDU           |                   | <b>≈</b> (j) |
| 其他                   |                   |              |
|                      |                   |              |
| 询问是否加入网络             |                   |              |
| 将自动加入已知网络。如<br>新网络。  | <b>1</b> 果没有已知网络, | 将询问您是否加入     |

连接完成后,在自动弹出的上网认证页面中,输入统一身份认证 登录账号和密码即可上网。

| •■□中国电信 4G                                | 08:43<br>192.168.253.6<br>CMCC-EDU |      | <b>₊</b> ∎ 中国电信 4G            | 08:43<br>192.168.253.2<br>CTC-EDU | § 51% | and 中国电信 4G                               | 08:44<br>192.168.253.2<br>UNICOM-EDU | ֎ 50% ■ |
|-------------------------------------------|------------------------------------|------|-------------------------------|-----------------------------------|-------|-------------------------------------------|--------------------------------------|---------|
|                                           | 登录                                 | 取消   |                               | 登录                                | 取消    |                                           | 登录                                   | 取消      |
| 参<br>中国移动<br>China Mobile                 | 江苏大学上网认                            | 人证系统 | <b>史中国电信</b><br>CHINA TELECOM | 江苏大学上网认                           | 人证系统  | China<br>Unicom 中国铁道                      | 江苏大学上网讨                              | 人证系统    |
| A. C. C. C. C. C. C. C. C. C. C. C. C. C. | with the                           |      | AN AN                         | With .                            |       | A. C. C. C. C. C. C. C. C. C. C. C. C. C. | white                                |         |
|                                           |                                    |      |                               |                                   |       |                                           |                                      |         |
|                                           | 二 年 天 王 八                          |      | Alter (M)                     | 江英大学家                             |       |                                           | 江英大学的                                |         |
| 1941                                      | 身份认证                               |      | (Å) 84                        | 9314 <b>7</b>                     |       | ( <sup>4</sup> ) i                        | 研讨证                                  |         |
| 1                                         | 學工号                                |      | 1.学                           | T号                                |       | 1                                         | 위)) 사내<br>学工号                        |         |
| A                                         | 密码                                 | _    | A 28                          | 3                                 | 5     |                                           | 密码                                   | _       |
| - 保                                       | 存密码                                |      | - 保存图                         | 昭码                                |       | = 保存                                      | 7密码                                  |         |
|                                           | 登录                                 |      |                               | 登录                                |       |                                           | 登录                                   |         |
|                                           |                                    |      |                               |                                   |       |                                           |                                      |         |
|                                           |                                    |      |                               |                                   |       |                                           |                                      |         |
|                                           |                                    |      |                               |                                   |       |                                           |                                      |         |

# 三、注意事项

光纤接入改造完成的宿舍目前仅提供无线网络服务,如使
 用台式机,建议配置无线网卡。

2、 一个账号可在手机和电脑端同时认证登录。

3、 在新设备完成上网认证后,即可保持认证状态,一个月内 在已认证设备上不再需要输入账号密码,一个月后再次输入即可。

#### 四、常见故障排除

- 1、 上网认证页面没有弹出。
- (1) 之前已经完成认证的设备,一个月内不需要再次认证,请检查是否已经连接网络成功。
- (2)请检查连接的无线 SSID 是否正确,如果连接步骤确认正确 依然不弹出认证页面,请手动在浏览器中输入 www.ujs.edu.cn,即可弹出认证页面。
- 2、 出现"账号不存在或未绑定运营商账号"报错信息。

出现这种情况的原因主要是:

- 没有在"自助服务平台"中绑定运营商的宽带账号和密码。
  请按照"运营商宽带服务使用步骤"正确绑定运营商账号。
- (2) 连接时选错运营商,比如绑定的是中国移动的账号,但连接时选择了中国电信的 SSID,请确认正确选择运营商 SSID。
- (3)输入的账号不正确,认证时请输入统一身份认证登录账号和 密码,不要输入运营商宽带账号和密码。

3、 绑定账号时出现"绑定失败:无法通过运营商账号匹配, 请核对账号信息,或联系相应运营商核实信息。"

出现这种情况的原因是绑定的运营商账号对应的宽带密码不正确,请联系运营商确认宽带账号密码,并重新输入绑定。